## Debreceni Egyetem

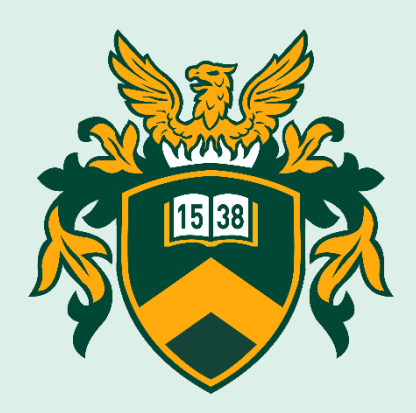

## Szenátusválasztás során alkalmazott elektronikus rendszer bemutatása

(a 2020. december 7. és 9. között zajló választáson szavazati joggal rendelkezőknek)

2020.

A 2020-as év új kihívásokat támaszt elénk. A koronavírus miatt kialakult helyzet mindenki számára nehéz. A Debreceni Egyetem célja, hogy a vírushelyzet mellett is a lehető legteljesebb formában tartsa fenn működését - legyen szó oktatási, kutatási, adminisztratív vagy betegellátási tevékenységéről.

Kiemelt feladatunknak tekintjük, hogy az egyetemen belül mindent megtegyünk hallgatóink, munkatársaink egészségének védelme érdekében. Ennek megfelelően a Szenátus tagjainak 2020. évi választására is elektronikusan, online felületen kerül sor.

Az alábbiakban egy rövid útmutatást kívánunk adni a leendő szavazóknak a szavazások zökkenőmentes lebonyolításához.

Az új rendszert az e-szenatus.unideb.hu oldalon érheti el.

Az url címre kattintva megjelenik a kezdőképernyő.

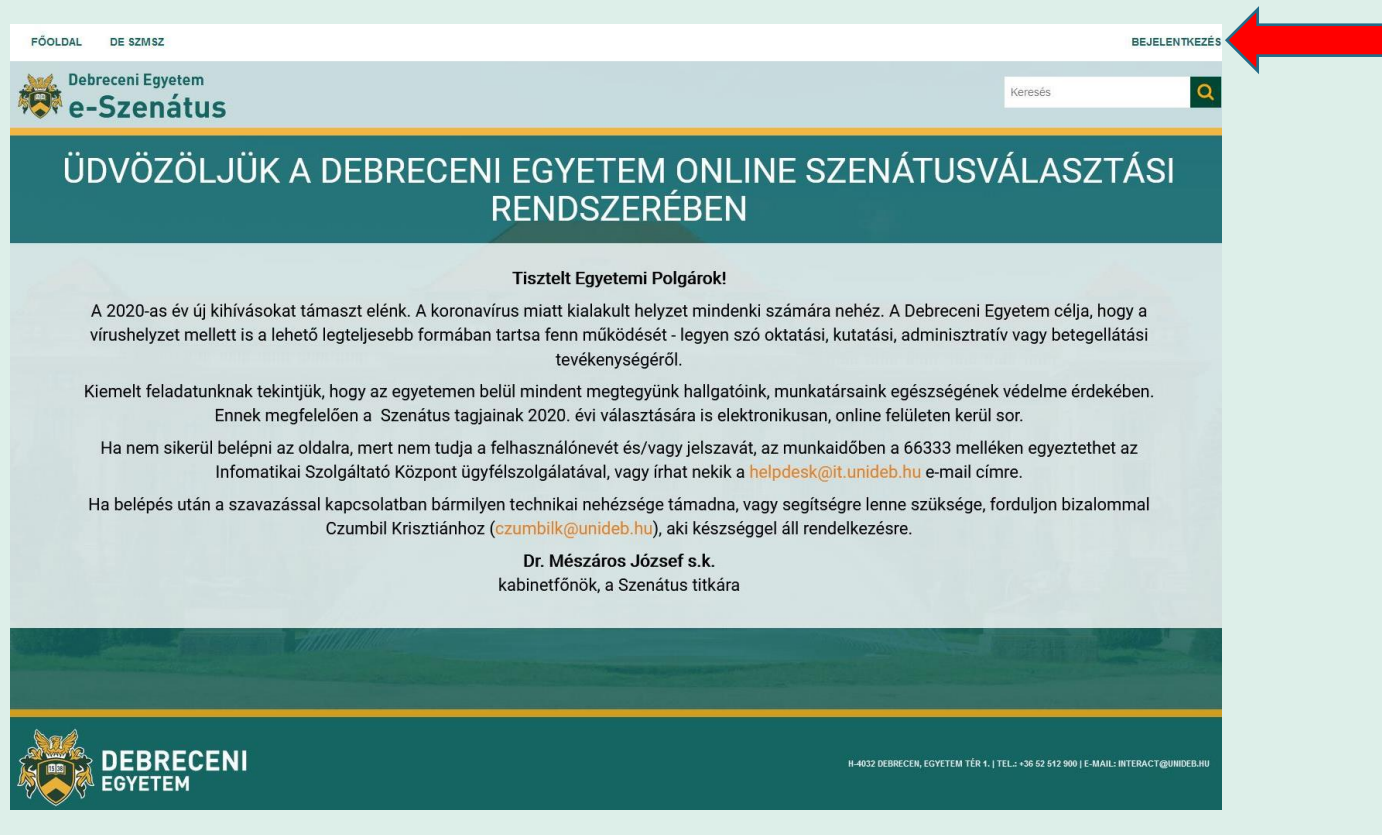

A jobb felső sarokban a *Bejelentkezés* gombra kattintva tud bejelentkezni a hálózati azonosítójához (LDAP azonosítóhoz vagy EduID-hoz) tartozó felhasználónévvel és jelszóval.

| Felhasználóné | v    | • | 4   |
|---------------|------|---|-----|
| r emasznarone | •    |   | A.  |
|               |      |   |     |
| Jelszó        |      |   |     |
|               |      | * | ۴ 💊 |
| Deielentkezé  | 0.11 |   | ~   |

English | Magyar

Bejelentkezést követően elérhetővé válik az Ön választási körzete, amelyben Ön szavazati joggal rendelkezik. A körzetet a rendszer státusz szerint jeleníti meg. Lezárt, választás alatt álló, nyitásra váró.

A szavazókörök 2020.12.07-én, 6:00-kor nyílnak. Addig Ön a körzetét a Nyitásra váró körzetek alatt találhatja meg, itt megtekintheti a jelöltek és póttagjelöltek listáját. A választás időtartama alatt a Választás alatt álló körzetekre kattintva lehetséges a szavazat leadása. A szavazási rendszer 2020.12.09-én, 17:00-kor automatikusan lezár. **Szavazati lehetősége kizárólag a nyitás és a zárás időpontja között lesz.** A választás időtartamának lejártával a választási körzete a Lezárt körzetek jelzés alatt szerepel.

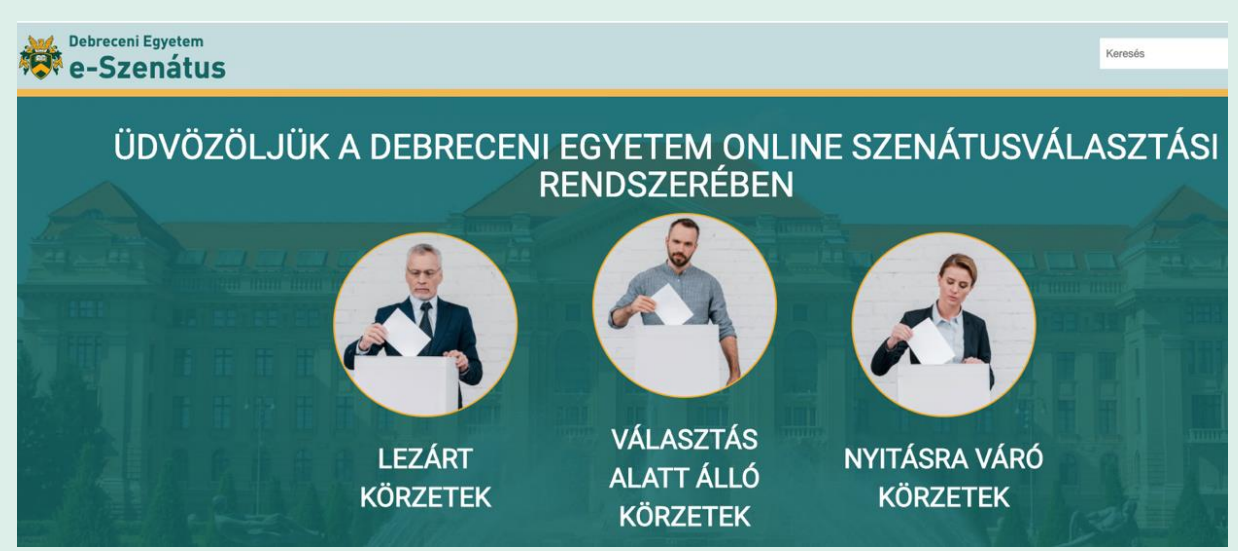

Amennyiben a Nyitásra váró körzetek alatt nem jelenik meg a körzet, ahol Önnek szavazati joga van, kérjük, vegye fel a kapcsolatot Czumbil Krisztiánnal a következő email címen: <u>czumbilk@unideb.hu</u> vagy telefonon: (52) 512-900/22076

| VÁLASZTÁSI KÖRZET                   | - Nincs - | NYITÁS IDŐPONTJA    | ZÁRÁS IDÓPONTJA     | SZŰRÉS                               |
|-------------------------------------|-----------|---------------------|---------------------|--------------------------------------|
| SZAVAZÁS CÍME                       |           | NYITÁS IDŐPONTJA    | ZÁRÁS IDŐPONTJA     | VÁLASZTÁSI KÖRZET                    |
| 1. ÁJK oktató, kutató választási kö | örzet     | 2020-11-17 06:00:00 | 2020-11-19 17:00:00 | ÁJK oktató, kutató választási körzet |

Szavazás megkezdéséhez kattintson a körzet nevére.

| VÁLASZTÁSI KÖRZET - Nincs -             | - NYITÁS IDÓPONTJA  | ZÁRÁS IDÓPONTJA     | SZŰRÉS                               |
|-----------------------------------------|---------------------|---------------------|--------------------------------------|
|                                         |                     |                     |                                      |
| SZAVAZÁS CÍME                           | NYITÁS IDŐPONTJA    | ZÁRÁS IDŐPONTJA     | VÁLASZTÁSI KÖRZET                    |
| 1. ÁJK oktató, kutató választási körzet | 2020-11-17 06:00:00 | 2020-11-19 17:00:00 | ÁJK oktató, kutató választási körzet |

Ekkor megnyílik a szavazólapja, ahol a fejlécben tekintheti meg az általános információkat, az érvényes szavazat leadásának feltételeit, majd egymás alatt a jelöltek és póttagjelöltek listáját.

| Teszt választókör                                                                                                    | zet      |
|----------------------------------------------------------------------------------------------------|----------|
| E-SZAVAZÓLAF<br>A TESZT választókörzet választás<br>2020. november 17., 18., 19.                                                                                                    | D<br>ára |
| A TESZT választási körzet választói jelen választás keretében <u>2 tagot</u> választanak:                                                                                                    |          |
| Az 1. (tagok) és a 2. (póttagok) listán 2-2 jelölt nevét lehet valasztani.<br>A szenátusi listára leadott szavazat akkor érvényes, ha legalább 1 név és legfeljebb 2 név megjelölésre került. |          |
| A póttag listára leadott szavazat akkor érvényes, ha legalább 1 név és legfeljebb 2 név megjelölésre került.                                                                                  |          |
| 1. Kérem szavazzon a szenátus tagjaira!<br>TESZT PÉTER<br>TESZT RÚÁRA<br>TESZT BÉLA                                                                                                    |          |
| 2. Kérem szavazzon a szenátus póttagjára!                                                                                                    |          |
| TESZT ERZSÉBET<br>TESZT JÓZSEF<br>TESZT KITTI                                                                                                    |          |

Kattintson a kiválasztott válaszlehetőségre minden egyes választott jelölt és póttagjelölt esetében külön-külön. A rendszer legfeljebb annyi jelöltet enged kiválasztani, ahány jelöltet a szavazókörben választani lehet. (Ön érvényesen 1-1 személyt választhat ki a tag- és póttagjelölt listáról.)

Ha minden megjelenő listán rögzítette végleges szavazatát/szavazatait, az oldal alján kattintson a *SZAVAZÁS* nyomógombra. Ezzel lezárult a szavazása, a szavazáshoz nem tud visszatérni.

Szavazatát abban az esetben tudja sikeresen leadni, ha az adott választási körzetben megjelenő listákra érvényes számú jelölést tett.

A szavazás sikeres beküldését követően a jobb felső sarokban üzenet értesíti: A szavazat rögzítve lett.

Ezzel a szavazás véget ért. Kérjük, hogy amennyiben a szavazórendszer felületét már nem kívánja használni, ne mulassza el a jobb felső sarokban a nevére, majd a Kijelentkezés gombra kattintva kilépni.